ระบบจัดทำคำของบประมาณรายจ่ายประจำปีงบประมาณ พ.ศ. 2562 เบื้องต้น (Pre-ceiling) สำหรับผู้ประสานหน่วยงาน

1. เข้าสู่ระบบด้วยบัญชีของผู้ประสานหน่วยงาน และคลิกที่เมนู จัดทำงบบูรณาการ

| ผู้ประสานหน่วยงาน                                                     | หน้าแรก                          |                             |                                             |                       |  |  |  |  |
|-----------------------------------------------------------------------|----------------------------------|-----------------------------|---------------------------------------------|-----------------------|--|--|--|--|
| <ul> <li>หน้าแรก</li> <li>จัดทำงบบูรณาการ</li> </ul>                  | แจ้งเตือน <b>ก</b><br>มีข้อความ: | ารตรวจสอบ<br>งากเจ้าหน้าที่ | <mark>ใฟล์เอกสารร</mark> ิ<br>วช. แจ้งเดือา | ับรองมาตร<br>เถึงท่าน |  |  |  |  |
| หน่วยงานของท่าน Proposal assessment                                   | แหล่งท                           | นงบประมาณเ                  | เผ่นดิน ปี                                  |                       |  |  |  |  |
| 🔳 ข้อเสนอการวิจัย 🔹                                                   |                                  | 000สถามรูข้อเสมอการวิวัย    |                                             |                       |  |  |  |  |
| <ul> <li>Super Clusters</li> <li>โครงการ/งานที่เกี่ยวข้องฯ</li> </ul> | แผนงาน<br>วิจัย                  | โครงการ<br>ย่อย             | <mark>โ</mark> ครงการ<br>เดี่ยว             | รวม<br>โครงการ        |  |  |  |  |
| โล้ออารข้อเสของขนมว่ายงาม<br>รงได้ 1 และ                              | สดงบบบอัดหัว                     |                             | 5                                           | 1                     |  |  |  |  |

૧ ૧ ૧

2. คลิกที่เมนู แผนบูรณาการ และคลิกปุ่ม คำของบประมาณปี 2562

| ผู้ประสานหน่วยงาน                          |                     |                 |                            |
|--------------------------------------------|---------------------|-----------------|----------------------------|
| หน้าแรก                                    |                     |                 |                            |
| ชน้าแรก(NRMS)                              | Q ค้นหาแผนบูรณาการ  |                 |                            |
| Proposal assessment                        | รหัสแผนบูรณาการ     |                 |                            |
| Download Template                          | คำของบประมาณปี 2562 | ค้บหา           |                            |
| <ul> <li>โครงการเทียบเท่าผลผลิต</li> </ul> |                     |                 |                            |
| • แผนบูรณาการ                              | := แผนบรณาการ       |                 |                            |
| <ul> <li>ข้อเสนอโครงการ</li> </ul>         | •                   |                 |                            |
| <ul> <li>จัดลำดับความสำคัญ</li> </ul>      | ลำดับ<br>ดวาม รหัส  | ชื่อแผนบูรณาการ | ผู้รับผิดชอบแผน<br>บรณาการ |

รูปที่ 2 แสดงปุ่ม คำของบบูรณาการ

 ที่หน้าคำของบประมาณปี 2562 จะแสดงแผนบูรณาการของหน่วยงานพร้อมงบประมาณของแผน บูรณาการที่เสนอขอ ณ วันที่ 13 ตุลาคม 2560, งบประมาณจัดสรรเบื้องต้น (Pre-ceiling) ณ วันที่ 4 ธันวาคม 2560 และงบประมาณที่หน่วยงานต้องการ ซึ่งผู้ประสานหน่วยงานสามารถคลิก (พื่อเข้าไป ระบุงบประมาณที่หน่วยงานต้องการในรายข้อเสนอโครงการ

| ดู้ประสานหน่วยงาน                          | Revise        |               |                                    |                            |              |                                              |                    |                                                            |                                                          | ÷                           | ะ แผน    | มูรณากา |
|--------------------------------------------|---------------|---------------|------------------------------------|----------------------------|--------------|----------------------------------------------|--------------------|------------------------------------------------------------|----------------------------------------------------------|-----------------------------|----------|---------|
| 🏠 หน่วแรก                                  |               |               |                                    |                            |              |                                              |                    |                                                            |                                                          |                             |          |         |
| 🞓 หน้าแรก(NRMS)                            | ค่าของบ       | ประมาณเ       | 2562 สำหรับโครงการภายใต้แผนบูรณากา | เด่างหน่วยงาน              |              |                                              |                    |                                                            |                                                          |                             |          |         |
| Proposal assessment                        | Q คับ         | หาแผบมู       | รณาการ                             |                            |              |                                              |                    |                                                            |                                                          |                             |          |         |
| Download Template                          | ารได้แต       | ກ່ຽມແບບກລາກາງ |                                    |                            |              |                                              |                    |                                                            |                                                          |                             |          |         |
| <ul> <li>โครงการเทียบเท่าผลผลิต</li> </ul> |               |               |                                    | ล้บหา                      |              |                                              |                    |                                                            |                                                          |                             |          |         |
| <ul> <li>แผนบูรณาการ</li> </ul>            |               |               |                                    |                            |              |                                              |                    |                                                            |                                                          |                             |          |         |
| <ul> <li>ข้อเสนอโครงการ</li> </ul>         | 1 <u>=</u> w  | เนบูรณา       | าาร                                |                            |              |                                              |                    |                                                            |                                                          |                             | 128 รายก | 115     |
| <ul> <li>จัดล่าตับความสำคัญ</li> </ul>     |               |               |                                    |                            | -            | ·                                            | -                  |                                                            |                                                          |                             |          | _       |
| • עעע עטע                                  | ลำดับ<br>ความ | รหัส          | ชื่อแผนบูรณาการ                    | ผู้รับผิดชอบแผน<br>บรณาการ | เป้า<br>หมาย | แนวทาง                                       | จำนวน(โดรงการ<br>) | งบประมาณวิจัยและ<br>นวัดกรรมที่เสนอขอ<br>ณ วันที่ 13 ตลาคม | งบประมาณจัดสรร<br>เบื้องต้น (Pre-<br>ceiling) ณ วันที่ 4 | งบประมาณที่<br>หน่วยงานต้อง | จัดการ   | ร พิมพ์ |
| <ul> <li>ภาพรวมงานวิจัย(ว-6)</li> </ul>    | สำคัญ         | 1             |                                    |                            |              |                                              | ,                  | 2560                                                       | ธันวาคม 2560                                             | การ                         |          |         |
| ▶ นำออกข้อมูล                              | 2             | - 1           |                                    |                            |              | แผนงานวิจัยและบวัด<br>กรรมเพื่อสร้างความเข้ม |                    |                                                            |                                                          |                             |          |         |
| 🗏 ข้อเสนอโครงการปี 61 🔹                    | 1             |               |                                    | (198)                      | 1            | แข่งไห่กับภาค<br>อุดสาหกรรมและวิจัย          | 2                  | 45,005,105                                                 | 22,502,553                                               |                             | _!       | Print   |

รูปที่ 3 แสดงหน้าคำของบประมาณปี 2562

 ระบุคำของบประมาณปี 2562 ของข้อเสนอโครงการและคลิก บันทึก ทั้งนี้หน้าแผนบูรณาการจะแสดง เฉพาะข้อเสนอโครงการที่มีผลประเมินว่ามีความสอดคล้องกับแผนบูรณาการ

| งบบ<br>งบป<br>ดำขอ | ผู้<br>ประมาณวิจํ<br> ระมาณจัด:<br>เงบประมาถ | ตวชวัดแนวทาง :<br>รับผิดชอบแผนบูรณาการ :<br>เ์ยและนวัตกรรมที่เสนอขอ :<br>สรรเบื้องตัน (Pre-ceiling) :<br>เวิจัยและนวัตกรรมประจำปี | มผลงานวจยและเทคโนโลยีทีแล้วเสร็จพรั<br>45,005,105 บาท<br>22,502,553 บาท<br>- บาท | มนาไป เช่มระโยช่นในภาคการผลิ | ดและบรการ และภาคธุรกิจ ไม่                                                                                                    | นอยกวาร้อยละ   | 20 ของแผนงานทั          | เงหมด            |
|--------------------|----------------------------------------------|----------------------------------------------------------------------------------------------------|----------------------------------------------------------------------------------|------------------------------|----------------------------------------------------------------------------------------------------|----------------|-------------------------|------------------|
| ข้อเสนร<br>ลำดับ   | อโครงการ<br>รหัส<br>โดรงการ                  | 2562 :                                                                                                    | ชื่อโครงการ                                                                      | หน่วยงาน                     | ห้วหน้าโครงการ                                                                                                    | งปม.เสนอ<br>ขอ | งปม.จัดสรร<br>เปื้องตัน | ดำขอ<br>งปม.ปี62 |
| 1                  | 1000                                         | And International Property in the                                                                                                 | and a state of the second second second                                          |                              |                                                                                                    | 30,005,105     | 15,002,553              |                  |
| 2                  | -                                            |                                                                                                    | a fa ilay stalisa jiwaik<br>Na ilay kultura ilay                                 |                              | Management of the lateral of the lateral of the lat | 15,000,000     | 7,500,000               |                  |
| บัน                | เพีก                                         |                                                                                                    |                                                                                  |                              |                                                                                                    |                |                         |                  |

รูปที่ 4 แสดงการระบุคำของบประมาณปี 2562

 กรณีหน่วยงานมีข้อเสนอโครงการภายใต้แผนบูรณาการต่างหน่วยงาน ให้คลิกที่ คำของบประมาณ ปี 2562 สำหรับโครงการภายใต้แผนบูรณาการต่างหน่วยงาน

| ผู้ประสานหน่วยงาน                          | Revise        |          |                                     |                 |      |                                              |               |                                       |                                                          | ŧ                           | . แผบบ   | มูรณากา |
|--------------------------------------------|---------------|----------|-------------------------------------|-----------------|------|----------------------------------------------|---------------|---------------------------------------|----------------------------------------------------------|-----------------------------|----------|---------|
| 🟠 หน่วแรก                                  |               |          |                                     |                 |      |                                              |               |                                       |                                                          |                             |          |         |
| ชน้าแรก(NRMS)                              | ค่าของมา      | ประมาณปี | 2562 สำหรับโครงการภายใต้แผนบูรณาการ | ต่างหน่วยงาน    |      |                                              |               |                                       |                                                          |                             |          |         |
| Proposal assessment                        | Q คับ         | หาแผบมู  | รณาการ                              |                 |      |                                              |               |                                       |                                                          |                             |          |         |
| Download Template                          | รารัสแห       | นบรณาการ | -                                   |                 |      |                                              |               |                                       |                                                          |                             |          |         |
| <ul> <li>โครงการเทียบเท่าผลผลิต</li> </ul> |               |          |                                     | ana -           |      |                                              |               |                                       |                                                          |                             |          |         |
| <ul> <li>แผนบูรณาการ</li> </ul>            |               |          |                                     |                 |      |                                              |               |                                       |                                                          |                             |          |         |
| <ul> <li>ข้อเสนอโครงการ</li> </ul>         | := ue         | นบรณาศ   | 115                                 |                 |      |                                              |               |                                       |                                                          |                             | 128 รายค |         |
| <ul> <li>จัดลำดับความสำคัญ</li> </ul>      |               |          |                                     |                 |      |                                              |               |                                       |                                                          |                             |          |         |
| • ענע ענא                                  | ลำดับ<br>ความ | รหัส     | ชื่อแผนบูรณาการ                     | ผู้รับผิดชอบแผน | เป้า | แนวทาง                                       | จำนวน(โครงการ | งบประมาณวิจัยและ<br>นวัดกรรมที่เสนอขอ | งบประมาณจัดสรร<br>เบื้องต้น (Pre-<br>colling) ณ วันนี้ 4 | งบประมาณที่<br>หน่วยงานต้อง | จัดการ   | พิมพ์   |
| <ul> <li>ภาพรวมงานวิจัย(ว-6)</li> </ul>    | สำคัญ         |          |                                     | มู่งแกกร        |      |                                              | ,             | 2560                                  | ธันวาคม 2560                                             | การ                         |          |         |
| ▶ นำออกข้อมูล                              |               |          |                                     |                 |      | แผนงานวิจัยและบวัด<br>กรรมเพื่อสร้างความเข้ม |               |                                       |                                                          |                             |          |         |
| 🗏 ข้อเสนอโครงการปี 61 🔹                    | 1             |          |                                     |                 | 1    | แข็งให้กับภาค<br>อุดสาหกรรมและวิจัย          | 2             | 45,005,105                            | 22,502,553                                               |                             | _        | Print   |
| Ongoing & monitoring                       |               |          |                                     |                 |      | พฒนาและนวดกรรม เน<br>สาขาเป้าหมาย            |               |                                       |                                                          |                             |          |         |

รูปที่ 5 แสดงเมนูคำของบประมาณ ปี 2562 สำหรับโครงการภายใต้แผนบูรณาการต่างหน่วยงาน

6. ระบุคำของบประมาณปี 2562 ของข้อเสนอโครงการและคลิก บันทึก

|                    |                                          |                                |                 |             |                            |                    |                | ÷,                      | แผนบูรณากา       |
|--------------------|------------------------------------------|--------------------------------|-----------------|-------------|----------------------------|--------------------|----------------|-------------------------|------------------|
| ข้อเสน             | อโครงการปึงบประมาณ 2562 สำหรับแผนม       | ปรณาการต่างหน่วยงา             | าน              |             |                            |                    |                |                         |                  |
| <mark>ลำดับ</mark> | ชื่อแผนบูรณาการ                          | หน่วยงานเจ้าของ<br>แผนบูรณาการ | รหัส<br>โครงการ | ชื่อโครงการ | หน่วยงานเจ้า<br>ของโครงการ | หัวหน้า<br>โครงการ | งปม.เสนอ<br>ขอ | งปม.จัดสรร<br>เบื้องตัน | คำขอ<br>งปม.ปี62 |
| 1                  |                                          |                                |                 |             |                            |                    | 3,000,000      | 2,100,000               | 2,100,000        |
| 2                  | an an an an an an an an an an an an an a |                                | -               |             | Transation<br>(Transation) | 1010010            | 1,100,000      | 770,000                 | 770,000          |
|                    |                                          |                                |                 |             |                            |                    | 44 064 570     | 0.007 750               |                  |

รูปที่ 6 แสดงการระบุคำของบประมาณปี 2562 ของข้อเสนอโครงการภายใต้แผนบูรณาการต่างหน่วยงาน

| evise         |          |                                      |                 |      |                                              |               |                                       |                                     | ÷,          | แผน      | บูรณาเ |
|---------------|----------|--------------------------------------|-----------------|------|----------------------------------------------|---------------|---------------------------------------|-------------------------------------|-------------|----------|--------|
| ำของบป        | ระมาณปี  | 2562 สำหรับโครงการภายใต้แผนบูรณาการด | ก่างหน่วยงาน    |      |                                              |               |                                       |                                     |             |          |        |
| Q ดับห        | าแผนบู   | รณาการ                               |                 |      |                                              |               |                                       |                                     |             |          |        |
| รหัสแผน       | บูรณาการ | •                                    |                 |      |                                              |               |                                       |                                     |             |          |        |
|               |          | ค้                                   | แหา             |      |                                              |               |                                       |                                     |             |          |        |
|               |          |                                      |                 |      |                                              |               |                                       |                                     |             |          |        |
| ี≡ แผา        | มมูรณาก  | าาร                                  |                 |      |                                              |               |                                       |                                     | 0           | .28 รายค | 115    |
| ลำดับ         | 50° 5    | Acumuscicocos                        | ผู้รับผิดชอบแผน | เป้า |                                              | จำนวน(โครงการ | งบประมาณวิจัยและ<br>นวัตกรรมที่เสนอขอ | งบประมาณจัดสรร<br>เบื้องตัน (Pre-   | งบประมาณที่ | čoor     |        |
| ตราม<br>สำคัญ | 21161    | รายแพหม่วยหาเบาว                     | บูรณาการ        | หมาย | 612 371 13                                   | )             | ณ วันที่ 13 ตุลาคม<br>2560            | ceiling) ณ วันที่ 4<br>ธันวาคม 2560 | การ         | 461113   | 1/13/1 |
|               |          |                                      |                 |      | แผนงานวิจัยและนวัด<br>กรรมเพื่อสร้างความเข้ม |               |                                       |                                     |             |          |        |
| 1             |          |                                      |                 | 1    | แข็งให้กับภาค<br>อุตสาหกรรมและวิจัย          | 2             | 45,005,105                            | 22,502,553                          |             | _/       | Prir   |
|               |          |                                      |                 |      | พัฒนาและนวัตกรรมใน<br>สาขาเป้าหมาย           |               |                                       |                                     |             |          |        |
| 9             | -        |                                      | ALCONGER.       | 3    | แผนงานวิจัยและนวัต<br>กรรมเพื่อความเป็นเลิศ  | 3             | 9,500,000                             | 2,850,000                           |             |          | Prin   |
|               |          | HERE FOR                             | -               |      | ทางวิชาการ                                   |               |                                       |                                     |             |          |        |
|               |          |                                      |                 |      | มาตรฐานการวิ                                 |               | 26 706 000                            | 40 757 000                          | 40.665.000  |          |        |
| 9             |          |                                      |                 | 4    | จัย/อุดสาหกรรม                               | 3             | 26,796,000                            | 18,757,200                          | 10,665,200  | _#       | Prin   |
|               |          |                                      |                 |      |                                              |               |                                       |                                     |             | 1        |        |

7. ตรวจสอบงบประมาณที่หน่วยงานต้องการทั้งหมดในหน้าคำของบประมาณปี 2562

รูปที่ 7 แสดงหน้าคำของบประมาณปี 2562

## 8. สามารถนำออกข้อมูลเป็นไฟล์ Excel ที่เมนูนำออกข้อมูล

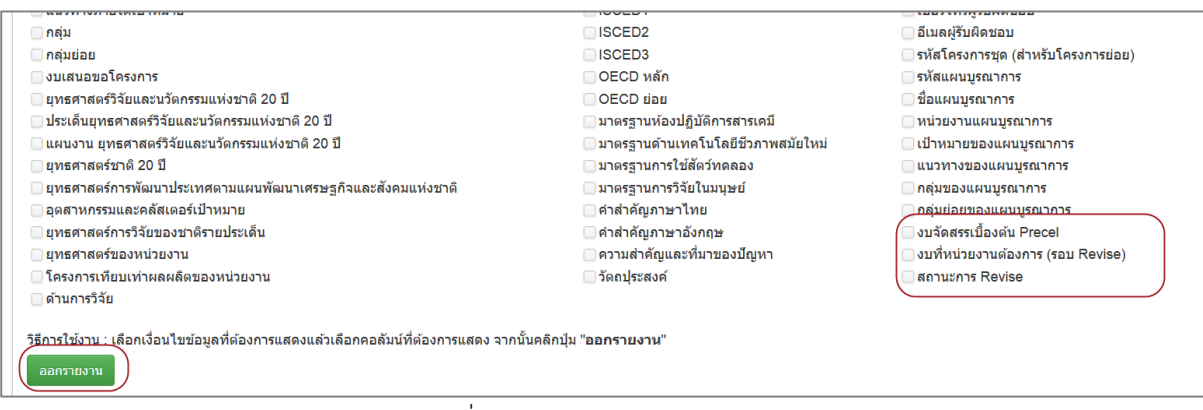

รูปที่ 8 แสดงหน้านำออกข้อมูล